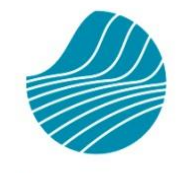

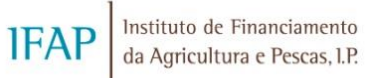

## «APOIO FINANCEIRO À SECA - 2023»

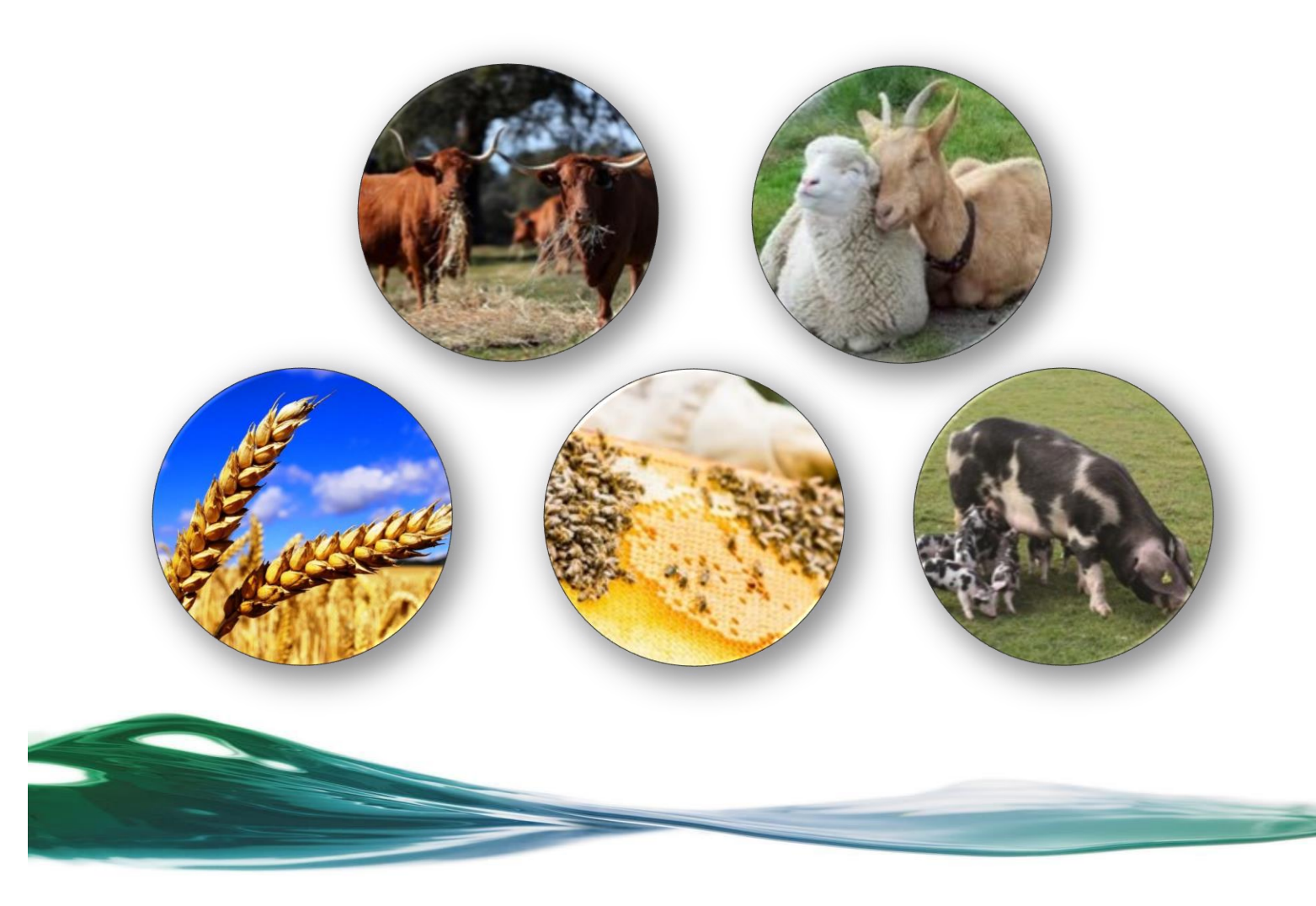

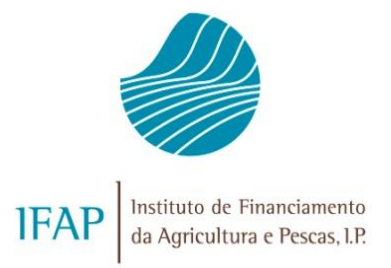

## ÍNDICE

| I. ENQUADRAMENTO                                           | 1  |
|------------------------------------------------------------|----|
| II. OBJETIVO                                               | 1  |
| III. ACESSO AO FORMULÁRIO DE CANDIDATURA                   | 2  |
| 1.1. CRIAR UMA CANDIDATURA                                 | 6  |
| 1.1.1. Separador Rosto                                     | 8  |
| 1.1.2. Separador Termo de Aceitação                        | 9  |
| 1.1.3. Separador Erros/Avisos                              | 11 |
| <b>1.2.</b> SUBMISSÃO DA CANDIDATURA                       | 12 |
| 1.3. PESQUISAR, CONSULTAR, SUBSTITUIR, ELIMINAR E ARQUIVAR |    |
| CANDIDATURA CRIADA                                         | 16 |
| IV. DISPOSIÇÕES FINAIS                                     |    |

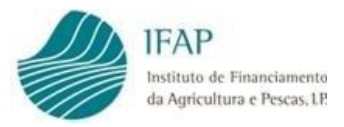

## I. Enquadramento

O setor agrícola atravessa um contexto global de dificuldades económicas, com impacto significativo no rendimento dos agricultores, cenário este agravado por desafios setoriais que apresentam caráter de urgência.

A situação de Seca verificada em Portugal continental entre os meses de março e maio, a que se juntou um aumento significativo dos custos dos fatores de produção, afetou agricultores e produtores pecuários, nomeadamente no setor dos cereais praganosos de sequeiro e da pecuária extensiva, decorrente das perdas de produtividade e da necessidade de as explorações pecuárias recorrerem à suplementação alimentar dos efetivos, face à escassez de recursos forrageiros próprios. Situação semelhante verificase no setor apícola, onde se houve a necessidade acrescida de fornecer alimentação artificial.

O reconhecimento da necessidade de reduzir o impacto económico destas condições adversas, levou à publicação do Regulamento de Execução (UE) 2023/1465, da Comissão, que prevê, pela primeira vez, o recurso à «Reserva Agrícola» para estabelecer um apoio financeiro de emergência para um conjunto de setores agrícolas afetados por problemas específicos, no caso de Portugal, a seca, com impacto na viabilidade económica dos produtores agrícolas dos Estados-Membros.

Neste sentido, este apoio financeiro aplica-se ao território continental, para os beneficiários abrangidos em 2023 pelas ajudas incluídas no Pedido Único, com setores mais expostos às disponibilidades hídricas naturais, pecuária extensiva, apicultura e cereais de outono/inverno em regime de sequeiro, através da publicação da Portaria n.º 430-A/2023, de 12 de dezembro.

## II. Objetivo

O presente Manual tem como objetivo principal auxiliar os Candidatos e Entidades reconhecidas na submissão de uma candidatura ao apoio, e que cumpram os critérios de elegibilidade, no registo, no preenchimento e na submissão do respetivo formulário de candidatura.

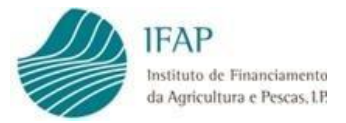

São detalhadamente apresentadas as funcionalidades relativas:

- Ao acesso ao Formulário;
- À recolha da informação nos diversos separadores de preenchimento;
- À submissão do Formulário.

As regras e critérios de elegibilidade estão vertidos na Portaria n.º 430-A/2023, de 12 de dezembro, e demais regulamentação comunitária.

Nestes termos, em caso de dúvida, erros ou omissões, prevalece a redação dos diplomas legais, sobre o conteúdo do presente manual.

Os mesmos critérios de elegibilidade, e demais informação do apoio estão também disponíveis para consulta no Portal do Instituto de Financiamento da Agricultura e Pescas, I. P. (IFAP, I. P.).

Previamente à apresentação da candidatura, os interessados devem inscrever e manter atualizados os dados relativos à identificação do beneficiário (IB), no sistema de informação do IFAP, I. P.

As candidaturas são submetidas eletronicamente de forma completamente desmaterializada, através do formulário próprio disponibilizado na plataforma iDigital, no portal do IFAP, I. P., (www.ifap.pt), podendo ser efetuadas diretamente pelo Candidato na Área Reservada do Portal» O Meu Processo» Candidaturas» Quadro Temporário de Crise», ou por uma Entidade credenciada para o efeito em Área Reservada» Aplicações» iDigital» Gestão de Formulários e Candidaturas» Ano 2023» Apoio Financeiro à Seca»

## III. Acesso ao Formulário de Candidatura

O acesso ao formulário de candidatura é efetuado no Portal do IFAP, I.P. em <u>https://www.ifap.pt/portal/</u>.

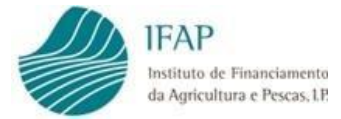

## Para submissão de candidaturas diretamente pelo Candidato:

Deverá efetuar o seu *login* na Área Reservada do Portal (Figuras 1 e 2).

| IFAP<br>Institut 28 cla<br>da b c Pesc                                                                                   | mento<br>cas, LP.                                                                                                    | OIOS INFORMAÇÕE                                                                | S PAGAMENTOS ESTATÍSTICAS                                                    | APOIO BENEFICIÁRIO 🛅 🔍 SUBSC                                                                                              | CRIÇÃO DA NEWSLETTER                                             | Entrar /<br>Registar                                                                      |
|----------------------------------------------------------------------------------------------------|----------------------------------------------------------------------------------------------------|--------------------------------------------------------------------------------|------------------------------------------------------------------------------|----------------------------------------------------------------------------------------------------|------------------------------------------------------------------|-------------------------------------------------------------------------------------------|
| ]<br>Ajuda                                                                                                    |                                                                                                    | etos de                                                                        | Intervenção em                                                               | Pescas                                                                                                    | PETROUES<br>PEDIDO ÚNICO 2022<br>APOIO EXCECIONAL DE<br>NOTÍCIAS | VERTODOS<br>PRAZO LIMITE SEM PENALIZAÇÃO<br>E CRISE - MINISTRA DA AGRICULTUR<br>VER TODAS |
| SOBRE O PORTAL<br>Privacidade<br>Acessibilidade<br>Politica de Segurança de<br>Informação<br>Browsers de suporte<br>Mapa | INFORMAÇÃO ÚTIL<br>Contactos<br>Perguntas Frequentes<br>Ligações Úteis<br>Tabela de Preços<br>Norma ISO/IEC 27001:2013                                                                                                    | DOCUMENTAÇÃO<br>Manuais<br>Formulários<br>Minutas<br>Legislação<br>Publicações | IFAP MAIS PERTO<br>Tutorials<br>Newsletter<br>App IFAP Mobile<br>(f) (e) (e) | NEWSLETTER<br>Endereço Electrónico <sup>*</sup><br>Insira aqui o seu email<br>Gratisentéritedéciaalisesps:<br>O<br>Enviar | Ph<br>soais *                                                    |                                                                                           |
|                                                                                                    | 2010Al<br>2020 March March | CSMPETE 2020                                                                   | Portual<br>2020 Million Millions                                             | RSS Feeds                                                                                                    | Fich                                                             | na Técnica   © 2016 Portal do IFAP                                                        |

Figura 1 - Acesso área reservada do Portal do IFAP

| Internet<br>A A Concerns<br>Voltar ao Início                                 |    |                                                  |  |
|------------------------------------------------------------------------------|----|--------------------------------------------------|--|
|                                                                              |    |                                                  |  |
| ENTRAR no portal                                                             |    | <b>REGISTAR</b> utilizador                       |  |
| Utilizador v[nº IFAP] (exemplo: v999999)                                     |    | NIF                                              |  |
| Palavra-Chave O Lembrar-me                                                   | ou | NIFAP                                            |  |
| Recuperar Palavra-Chave<br>Login com Cartão de Cidadão / Chave Móvel Digital |    | Manual do Registo do Beneficiário no Portal IFAP |  |
| ENTRAR                                                                       |    | REGISTAR                                         |  |

Figura 2 - Efetuar login na área reservada do Portal do IFAP

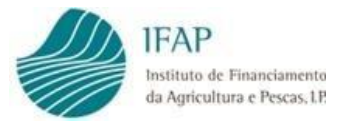

Após o *login* na "Área Reservada" do Portal do IFAP deve aceder ao menu "O Meu Processo" (Figura 3)

| IFAP<br>Institut Astronomy of an<br>da b                                                                                 | O IFAP AJUDAS/AP                                                                                                    | OIOS INFORMAÇÕE                                                                | IS PAGAMENTOS ESTATÍSTICAS                                                   |                                                                                                   | SUBSCRIÇÃO DA NEWSLETTER Bem-vindo<br>Nome Do Nifap 29 ¥                                                   |
|----------------------------------------------------------------------------------------------------|----------------------------------------------------------------------------------------------------|--------------------------------------------------------------------------------|------------------------------------------------------------------------------|---------------------------------------------------------------------------------------------------|----------------------------------------------------------------------------------------------------|
| Ajudas                                                                                                    |                                                                                                    | etos de                                                                        | Intervenção em                                                               | O Meu Processo                                                                                    | VER ODOS<br>2 2022 – PRAZO LIMITE SEM PENALIZAÇÃO<br>ONAL DE CRISE – MINISTRA DA AGRICULTUR<br>S VER TODAS |
| SOBRE O PORTAL<br>Privacidade<br>Acessibilidade<br>Política de Segurança de<br>Informação<br>Browsers de suporte<br>Mapa | INFORMAÇÃO ÚTIL<br>Contactos<br>Perguntas Frequentes<br>Ligações Úteis<br>Tabela de Preços<br>Norma ISO/IEC 27001:2013 | DOCUMENTAÇÃO<br>Manuais<br>Formulários<br>Minutas<br>Legislação<br>Publicações | IFAP MAIS PERTO<br>Tutoriais<br>Newsletter<br>App IFAP Mobile<br>(f) (e) (f) | NEWSLETTER<br>Endereço Electrónico*<br>Insira aqui o seu email<br>Gransmetimedikodaatas opsoais * |                                                                                                    |
|                                                                                                    | ottoal<br>2020 Martine Martine Martine                                                                                 | CSMPETE<br>2020                                                                | AND SAFE AND AND AND AND AND AND AND AND AND AND                             | RSS Feeds                                                                                         | Ficha Técnica   © 2016 Portal do IFAP                                                                      |

Figura 3 – Acesso ao Menu "O Meu Processo"

De seguida deve selecionar o menu "Candidaturas" (Figura 4)

| <b>U</b> u                                                                                                    |                                                                                                    | 💄 Nome Do Nifap                                                                                                    | ပ် Sair |
|----------------------------------------------------------------------------------------------------|----------------------------------------------------------------------------------------------------|----------------------------------------------------------------------------------------------------|---------|
| Bem-vindo ao Meu Processo.                                                                                                    | O Meu Process<br>Este espaço é seu e contém informações c                                                                                                    | 5 <b>0</b><br>Io seu interesse. Utilize-o e explore-o.                                                                                                    |         |
| O Meu Processo                                                                                                    |                                                                                                    |                                                                                                    | ٩       |
| Identificação do Benefic<br>(IB)<br>Consulta, alterações e erros de IB.<br>$\sigma P+2$                                                                                                    | ciário Apoios ao Investimento<br>Investimento (2007-2013), Desenvolvimento<br>Rural e Pescas (2020)<br>𝒜 + 2                                                                                                    | Histórico<br>Consulta de funcionalidades relativas a<br>campanhas anteriores e de funcionalidades<br>descontinuadas.<br>$\mathcal{O}$ + 5                                                                      |         |
| Candidaturas<br>Entrega, alteração e consulta de candida<br>para a campanha/ano em curso: PU, VITI<br>Isenção da Taxa de Audiovisual e Regime<br>Animais: Intenção de Candidatura. Comu<br>de Transferências (RPB, RPA, MAA, FTA).<br>Ajuda Alimentação Animal (incendios rur | Pagamentos           turas         Obtenção de informações sobre Pagamentos           S,         efetuados, Demonstrações de Apuramentos e           Apoio         Garantias Ativas e Demonstração de Resultados -           nicação         Pagamento de Apoios ao Investimento (2014-           Pedido         2020),           ais),         ØP + 6 | Pagamentos Indevidos/Contencioso     >       Consulta de informação síntese sobre     Processos. Obtenção de informações       Procentes a dividas e respetivas referências     Multibanco.       𝒜 + 0     +0 |         |
| Indemnizações por ataque de Lobo Ibéri<br>Medida Excecional e Temporária - aves, s<br>produção de ovos e de leite de pequenos                                                                                                    | co.<br>suínos e<br>s                                                                                                    | Correspondência  Consulta de correspondência enviada pelo                                                                                                    |         |

Figura 4 – Menu "Candidaturas"

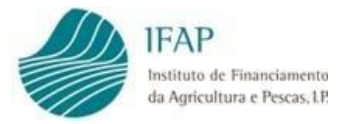

No fundo da página encontra o *link* para aceder ao formulário do "Apoio Financeiro à Seca" (Figura 5).

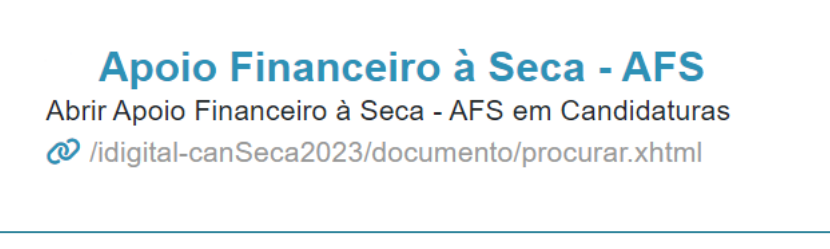

Figura 5 – Acesso ao formulário de candidatura - AFS

Será direcionado para a página de entrada.

A informação referente ao NIFAP aparece pré-preenchida, sem possibilidade de edição.

| <b>Instruções:</b> Para atualizar<br>direito da linha que lhe é a<br>abaixo. | o seu documento deve premir<br>presentada). Para consultar o s | o botão "Procurar" (apenas a última versão), surgindo numa tabela abaixo o resultado. Seguidamente deve premir o botão "Substituir" (o qual surgirá no lado<br>eu documento deve escolher o critério da sua pesquisa (última versão ou todas as versões) e premir em "Procurar". Os resultados surgirão numa tabela mais |  |
|------------------------------------------------------------------------------|----------------------------------------------------------------|----------------------------------------------------------------------------------------------------|--|
| NIFAP<br>NIF/NIPC                                                            | + Criar                                                        |                                                                                                    |  |
| Estado do Documento                                                          | Todos                                                          | ¢                                                                                                    |  |
| N.º do Documento                                                             |                                                                |                                                                                                    |  |
| Utilizador                                                                   |                                                                |                                                                                                    |  |

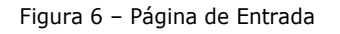

#### Para submissão de candidaturas através das Entidades Reconhecidas para o efeito:

Se o acesso for efetuado por entidades externas, credenciadas para recolha e submissão de candidaturas, deverá ser selecionado Área Reservada» Aplicações» iDigital» Gestão de Formulários e Candidaturas» Ano 2023» Apoio Financeiro à Seca».

Será direcionado para a página de entrada devendo ser inserido o NIF ou NIFAP do Candidato.

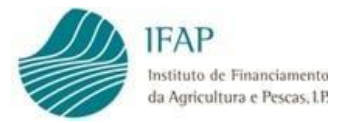

#### Nesta página são mostrados os seguintes campos e botões:

| NIFAP                  | Campo pré-preenchido quando os dados inseridos no login são os<br>do próprio Candidato com                                                                              |
|------------------------|----------------------------------------------------------------------------------------------------|
| + Criar                | Botão que permite a criação de uma nova candidatura                                                                                                    |
| NIF/NIPC               | Campo pré-preenchido para utilizador "Candidato" com os dados<br>inseridos no login                                                                                     |
| Estado do<br>Documento | Todos * Botão que permite restringir uma pesquisa<br>para candidaturas já criadas, de acordo com o estado em que o<br>documento se encontra, para seleção do utilizador |
| N.º do Documento       | Campo de preenchimento automático, sem intervenção do<br>utilizador                                                                                                    |
| Utilizador             | Campo de preenchimento automático, sem intervenção do<br>utilizador. Identifica o utilizador que acedeu à aplicação                                                     |
| Q Procurar             | Botão que permite executar uma pesquisa de acordo com os<br>critérios selecionados pelo utilizador. Serão listados todos os<br>documentos já recolhidos                 |
| Todas as Comunicações  | Botão que permite restringir a procura entre mostrar todas as versões<br>de documentos criadas, ou apenas pela última versão criada                                     |
| Manual do Utilizador   | Botão que abre o Manual do Utilizador relativo ao preenchimento e<br>submissão do formulário de candidatura                                                             |

Nesta página é dada a possibilidade ao utilizador de criar uma candidatura, ou de pesquisar candidaturas já criadas:

#### 1.1. Criar uma candidatura

O botão "+ **Criar**" permite ao utilizador dar início ao preenchimento do formulário de candidatura.

Ao clicar no botão é aberto o respetivo formulário de candidatura (Figura 7).

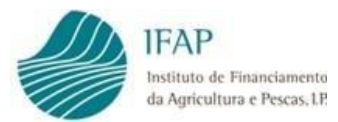

| Apoio à Seca 2023                                                                                      | 3                                                                                         |                                                                           | 🗶 📰 🖽 Menu                                                                                                    |
|----------------------------------------------------------------------------------------------------|-------------------------------------------------------------------------------------------|---------------------------------------------------------------------------|----------------------------------------------------------------------------------------------------|
| Guardar Cancelar                                                                                       |                                                                                           |                                                                           | 0                                                                                                    |
| Tipo de documento: <b>Apoio F</b><br>Nome: <b>Nome Do Nifap</b><br>Estado: <b>Novo (0)</b> Validado er | Financeiro à Seca - AFS (CANMESECA23)<br>> NIFAP: NIF/NIPC:<br>m (N/A) Submetido em (N/A) | fipo: <b>Normal (NOR)</b> N.º do documento: <b>(N/A)</b> Versão: <b>1</b> | Utilizador titular:<br>Criado em <b>2023-11-21 14:39:58</b> Por<br>Última alteração em <b>(N/A)</b> Por <b>(N/A</b> ) |
| Rosto Termo de Aceita                                                                                  | ação Erros/Avisos                                                                         |                                                                           |                                                                                                    |
| Rosto                                                                                                  |                                                                                           |                                                                           |                                                                                                    |
| BENEFICIÁRIO                                                                                           | )                                                                                         |                                                                           |                                                                                                    |
| NIF/NIPC                                                                                               | NIFAP                                                                                     | Nome/Denominação Social<br>Nome Do Nifap                                  |                                                                                                    |
|                                                                                                    |                                                                                           |                                                                           |                                                                                                    |

Figura 7 – Formulário de Candidatura – surge editável

O formulário de candidatura é composto pelo cabeçalho da página, onde consta a informação relativa ao tipo de documento, à identificação do Apoio, o n.º do documento/versão e o estado do documento de candidatura, identificação do beneficiário candidato e do utilizador titular do documento.

Os botões da página (surgem após a primeira vez que são guardados dados num separador):

| Editar   | Botão que permite o preenchimento nos campos do formulário. É necessário editar a candidatura para conseguir recolher informação nos separadores |
|----------|----------------------------------------------------------------------------------------------------|
| Validar  | Botão que valida a informação recolhida no formulário. Antes da submissão da candidatura, a mesma terá de ser sempre validada                    |
| Submeter | Botão que permite a submissão da candidatura, após a sua validação e<br>caso se verifique sem qualquer erro impeditivo                           |
| Eliminar | Botão que permite eliminar o documento definitivamente, não sendo possível recuperar a informação                                                |
| Sair     | Botão que permite sair do Formulário                                                                                                    |

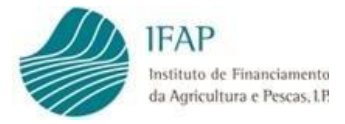

É ainda composto por 3 separadores:

| Rosto                 | Separador onde o beneficiário indica a sua pretensão de se candidatar ao apoio e- enquadrar a sua forma jurídica.                                                          |
|-----------------------|----------------------------------------------------------------------------------------------------|
| Termo de<br>Aceitação | Separador onde o Candidato aceita os pressupostos do termo de aceitação e aceita a <i>Política de Privacidade</i> do IFAP, I.P.                                            |
| Erros/Avisos          | Separador onde são mostrados todos os erros que impedem a submissão da candidatura, bem como os avisos/alertas informativos (estes não impedem a submissão do formulário). |

#### **1.1.1. Separador Rosto**

Este separador está dividido da seguinte forma:

 Indicação da pretensão de se candidatar ao apoio – deve escolher "Sim" ou "Não" em cada um dos cinco setores;

| Guardar | Groter                                                                                                    |  |  |  |  |  |
|---------|----------------------------------------------------------------------------------------------------|--|--|--|--|--|
| Rosto   | Termo de Acetação Erros/Avisos                                                                                                    |  |  |  |  |  |
| Rosto   | Rosto                                                                                                    |  |  |  |  |  |
|         |                                                                                                    |  |  |  |  |  |
| BEN     | veficiário                                                                                                    |  |  |  |  |  |
| NIF/N   | IPC NIFAP Nome/Denominação Social                                                                                                    |  |  |  |  |  |
|         | Nome Do Nifag 85683                                                                                                    |  |  |  |  |  |
|         |                                                                                                    |  |  |  |  |  |
| O p     | reserve apois encontros-se estabelecido na Portaria nº XXXX-AZO23, de a aguardar portaria, a qual estabeleca o regime de apticação e um apois financeiro de emergência para os serves agrícolas a Metados por problemas específicos com impacto na vabilidade económica dos productores agrícolas, em particular a seca. |  |  |  |  |  |
| Confir  | mo a pretenzião de me candidatar ao apolo, no âmbito da minha elegibilidade aciój setor(es):                                                                                                    |  |  |  |  |  |
| • B     | ovinos de carne                                                                                                    |  |  |  |  |  |
|         |                                                                                                    |  |  |  |  |  |
| . 0     | vinos e Capinos                                                                                                    |  |  |  |  |  |
|         |                                                                                                    |  |  |  |  |  |
| • Su    | Suinos der srags aufdetones das ragas elikentejanos, elikaras ou elikalhado de Alcobaças                                                                                                    |  |  |  |  |  |
|         |                                                                                                    |  |  |  |  |  |
| • A     | Apicutura                                                                                                    |  |  |  |  |  |
|         |                                                                                                    |  |  |  |  |  |
| • •     | Cereals praganosos de outono/inverno de sequeiro                                                                                                    |  |  |  |  |  |
| C       |                                                                                                    |  |  |  |  |  |
|         | in .                                                                                                    |  |  |  |  |  |
| (       | No                                                                                                    |  |  |  |  |  |

Figura 8 – Assinalar no Rosto a pretensão de candidatura com "Sim" ou "Não"

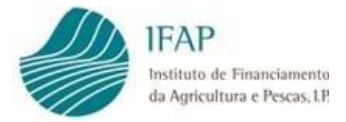

#### Composto pelos seguintes botões:

| <b></b>  | Campos com listas de valores para seleção obrigatória SIM/NÃO<br>do enquadramento jurídico do candidato           |
|----------|----------------------------------------------------------------------------------------------------|
| Guardar  | Botão que permite guardar a informação recolhida em cada separador. A informação é guardada separador a separador |
| Cancelar | Botão que permite o cancelamento da informação recolhida                                                          |

Após efetuar a ação "Guardar", para que consiga voltar a atuar no separador e preencher os campos da página deverá clicar no botão "Editar".

#### **1.1.2. Separador Termo de Aceitação**

| Guardar Cancelar                                                                                                    | Θ                                                                                                    |
|----------------------------------------------------------------------------------------------------|----------------------------------------------------------------------------------------------------|
| To de documento: Apole Financello 3 Seca - AFS (CAMAISICO23) Too: Normal (NOR) 1/4 do documento: 89 Versão: 1<br>Tomo: Nome do Verage BRADE NIZA- (LaTURC).                                                                                                    | Utilizador titular: Carolina Pascoal (vaacarol)<br>Crisido em 2023-11-21 14:6717 P or Carolina Pascoal (vaacarol)<br>Utima ateración em 2023-11-21 14:6739 P or Carolina Pascoal (vaacarol) |
| Romo Termo de Acetação Enconhuisos                                                                                                    |                                                                                                    |
| Termo de Aceitação                                                                                                    |                                                                                                    |
| To particular combinitions of regime de Apole a que me annéalate e asseguro o complimiento de totos co coñérios establisádos:<br>• Que la informação constantas de minita candidataria e que com fanto combinimento que o conterior establisádos<br>• Que la informação constantas de minita candidataria e que com fanto combinimento que o conterior a substanta e de salar de controlo que se efigurem necessárias so correto pagamento do polo:<br>• Tota particular de minitaria en entre anterioritaria de manataria e de control de service en entre de la entre de controlo que se efigurem necessárias so correto pagamento do polo:                                                                                                    |                                                                                                    |
| re-contractionary expension of the second of the second expension of the second expension of the | esma.                                                                                                    |
| Aceto os presuposos do termo de acetação                                                                                                    |                                                                                                    |
| (ide                                                                                                    |                                                                                                    |
| Aprile 3-Sec 202301 (V1.63 preferse 20231107.1658) (b12-1)<br>Compile C 2019 IN-Pr. Todar a di india transmission<br>Principles                                                                                                    |                                                                                                    |
|                                                                                                    |                                                                                                    |

Figura 9 – Separador Termo de Aceitação

Este separador é de preenchimento obrigatório para todos os Candidatos.

Para que consiga atuar no separador e preencher os campos da página deverá clicar no botão "Editar".

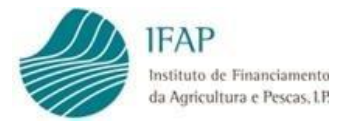

#### Campos da página:

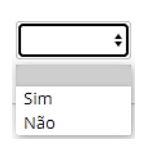

Campo de preenchimento obrigatório, com lista de valores para seleção SIM/NÃO.

Após uma leitura atenta do texto, e pretendendo manter a candidatura, deverá manifestar a sua concordância:

- Ter perfeito conhecimento do regime de Apoio a que me candidato e asseguro o cumprimento de todos os critérios estabelecidos;
- Que as informações constantes da minha candidatura são verdadeiras e que tenho conhecimento que o IFAP, IP, ou outras entidades competentes, efetuarão as ações de controlo que se afigurem necessárias ao correto pagamento do apoio;
- Ter conhecimento que o incumprimento das regras estabelecidas constitui fundamento suscetível de determinação da devolução da totalidade dos apoios recebidos;
- Ter conhecimento das regras de aplicação dos limites de elegibilidade do apoio;
- Ter sido informado sobre os meus direitos enquanto titular dos dados pessoais declarados e demais informação relativa à proteção dos mesmos constantes da "Política de Privacidade" do IFAP, I.P. divulgada no respetivo portal, em www.ifap.pt, onde poderei obter uma cópia da mesma.

Para tal deverá escolher sempre o valor "SIM" da lista de valores como resposta à pergunta:

| Aceito os pressupostos do termo de aceitação | \$ |  |
|----------------------------------------------|----|--|
|----------------------------------------------|----|--|

Caso responda "NÃO" aos pressupostos do Termo de Aceitação, seráapresentado um erro impeditivo de submissão da candidatura no separador "Erros/Avisos".

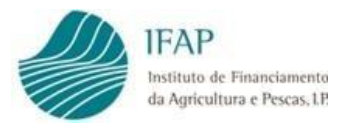

#### **1.1.3.** Separador Erros/Avisos

| Rosto T | ermo de Aceitação | Erros/Avisos     |                |                    |                                                                                                    |       |
|---------|-------------------|------------------|----------------|--------------------|----------------------------------------------------------------------------------------------------|-------|
| Erros e | avisos gera       | dos durante a va | alidação do do | cumento            |                                                                                                    |       |
|         |                   |                  |                |                    |                                                                                                    |       |
|         |                   | Origem           | Código         | Descrição          | Complemento                                                                                                    | Regra |
| •       |                   |                  | 4              | NIB                | O NIB indicado na Identificação do Beneficiário (IB) não se encontra válido, deve<br>proceder à sua atualização. Alerta-se que a não resolução desta ocorrência impede o<br>pagamento do apolo. Aguarda Validação do IGCP/SIBS.                                                 |       |
|         |                   |                  | 5              | Ocorrências IB     | Foram detetadas ocorrências ao nível do IB (identificação do Beneficiário) que são<br>impeditivas de pagamento. Deverá proceder à sua correção previamente à submissão<br>desta candidatura.                                                                                    |       |
| 0       |                   | Rosto            | 2              | Dados              | Assinalou candidetura para o setor de Bovinos de carne não reunindo condições de<br>elegibilidade para tal, em conformidade com as condições previstas na Portaria n.º<br>X000-A/2023, de a aguardar portaria.                                                                  |       |
| ٥       |                   | Rosto            | 2              | Dados              | Assinalou candidatura para o setor de Ovinos e Caprinos não reunindo condições de<br>elegibilidade para tal, em conformidade com as condições previstas na Portaria n.º<br>X000-A/2023, de a aguardar portaria.                                                                 |       |
| 0       |                   | Rosto            | 2              | Dados              | Assinalou candidatura para o secor de Suínos de raças autóctones das raças<br>Alentejano, Bisara ou Malhado de Alcobaça não reunindo condições de elegibilidade<br>para tal, em conformidade com as condições previstas na Portaria n.º X000-A/2023, de<br>a aguardar portaria. |       |
| ٥       |                   | Rosto            | 2              | Dados              | Assinalou candidatura para o setor de Apicultura não reunindo condições de<br>elegibilidade para tal, em conformidade com as condições previstas na Portaria n.º<br>X000-A/2023, de a aguardar portaria.                                                                        |       |
| 0       | Ten               | mo de Aceltação  | з              | Termo de Aceitação | Para submissão da candidatura deverá proceder à anuência dos termos constantes no<br>termo de aceitação.                                                                                                    |       |

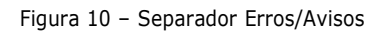

Neste separador serão mostrados todos os erros e alertas de validação da candidatura:

- Erros Impeditivos impedem a submissão da candidatura;
- Alertas mensagens de informação/avisos que não impedem a submissão da candidatura.

Campos da página:

| Símbolo     | <ul> <li>Alertas, não impede a submissão da candidatura</li> <li>Erro impeditivo à submissão da candidatura</li> </ul>                                                                     |
|-------------|----------------------------------------------------------------------------------------------------|
| Origem      | Separador onde se encontra o erro a corrigir ou ao qual o alerta diz respeito, clicando em cima do <i>link</i> de origem o utilizador será automaticamente direcionado para esse separador |
| Código      | Código interno do erro ou do alerta                                                                                                    |
| Descrição   | Descrição do código                                                                                                    |
| Complemento | Mensagem de erro completa                                                                                                    |

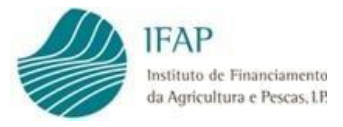

#### 1.2. Submissão da Candidatura

Após o preenchimento de todos os campos em todos os separadores que constituem o formulário de candidatura, poderá validar a mesma.

Para tal basta clicar no botão "Validar", no topo da página (imagem infra). Estes botões apenas estão disponíveis depois de clicar em "Guardar", caso tenha algum separador em modo de edição.

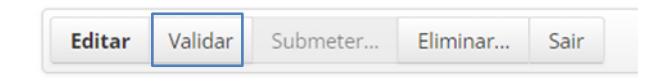

Figura 11 – Botões do topo do documento - Validar

Caso a candidatura possua erros de validação, será apresentada no ecrã uma mensagem documento não se encontra válidol Por favor corrija os erros e valide novamente o documento, e os erros serão listados no Separador "Erros/Avisos" (Figura 10).

Caso se aplique, deverá fazer "Editar" e retificar ou preencher a informação em falta, e clicar em "Guardar".

Deve voltar a efetuar a ação de "Validar" e, se o formulário não tiver erros, será dada mensagem a indicar que o documento foi validado com sucesso, ficando no separador "Erros/Avisos" apenas os alertas, caso se aplique, que requerem uma leitura atenta.

Nesta fase será disponibilizado o botão "Submeter", o qual deve ser clicado para desencadear a submissão da candidatura (Figura 12).

| Editar Validar Submeter Eliminar Sali | Editar | Validar | Submeter | Eliminar | Sair |  |
|---------------------------------------|--------|---------|----------|----------|------|--|
|---------------------------------------|--------|---------|----------|----------|------|--|

Figura 12 – Botões do topo do documento - Submeter

É mostrada a mensagem da caixa infra para que confirme a intenção de submissão da candidatura (Figura 13).

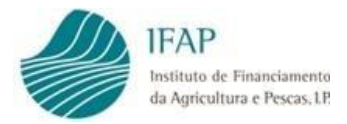

#### Submissão de candidatura com perfil de beneficiário:

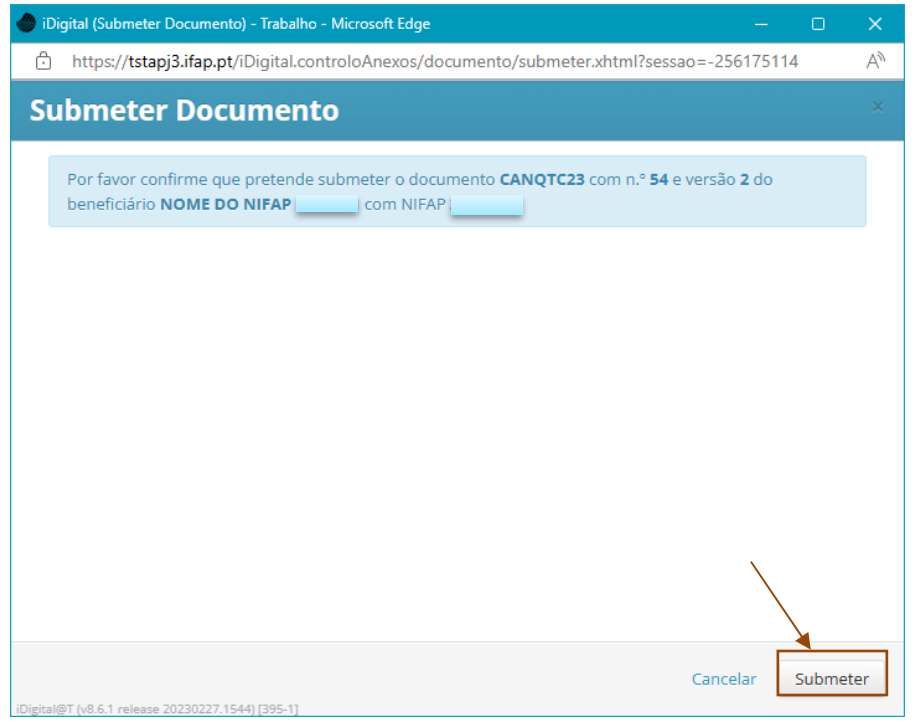

Figura 13 - Caixa de submissão da candidatura

**NOTA:** O prazo de submissão entre clicar no botão "Validar" e no botão "Submeter" é de três minutos. Sempre que este período seja ultrapassado é mostrado o erro abaixo. Basta clicar no botão "Cancelar", validar novamente a candidatura e por fim clicar no botão "Submeter" novamente.

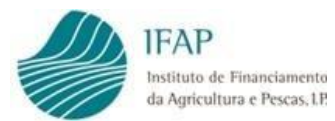

|   |                                                                                                    | 1 |
|---|----------------------------------------------------------------------------------------------------|---|
| • | https://tstapj3.ifap.pt/iDigital.controloAnexos/documento/submeter.xhtml                                                                                                    | A |
| 8 | ORA-20005: O documento MEDCRIPT22-61-1 não pode ser submetido. O documento deve ser validado até 1 minutos antes de ser submetido. ORA-06512: at "CAN.CANPK002_09", line 2171 ORA-06512: at "CAN.CANPK002_09", line 1517 ORA-06512: at line 1 | × |
|   | informações disponíveis sobre os seus processos deve proceder ao seu registo no Portal do IFAP.                                                                                                    |   |
|   | Por favor confirme que pretende submeter o documento <b>MEDCRIPT22</b> com n.º 61 e versão 1 do beneficiário <b>NOME DO NIFAP</b> com NIFAP                                                                                                   |   |
|   |                                                                                                    |   |
|   |                                                                                                    |   |
|   |                                                                                                    |   |
|   |                                                                                                    |   |
|   |                                                                                                    |   |
|   |                                                                                                    |   |
|   |                                                                                                    |   |

Figura 14 - Caixa de submissão da candidatura

Após esta operação deverá voltar a clicar em "Submeter" e, assim, a candidatura ficará submetida. Por fim, apenas terá de clicar em "Fechar" na mensagem da caixa (Figura 15).

| 🕽 iDigital (Submeter Documento) - Trabalho - Microsoft Edge — 🗌                      |      |
|--------------------------------------------------------------------------------------|------|
| https://tstapj3.ifap.pt/iDigital.controloAnexos/documento/submeter.xhtml             | Aø.  |
| Submeter Documento                                                                   |      |
|                                                                                      | _    |
| Documento submetido com sucesso!                                                     |      |
| O documento MEDCRIPT22 com n.º 61 e versão 1 do beneficiário NOME DO NIFAP com NIFAP |      |
| necessária, caso assim tenha sido definido.                                          |      |
| Fechar esta janela                                                                   |      |
|                                                                                      |      |
|                                                                                      |      |
|                                                                                      |      |
|                                                                                      |      |
|                                                                                      |      |
|                                                                                      |      |
|                                                                                      |      |
| X                                                                                    |      |
| $\sim$                                                                               |      |
|                                                                                      |      |
| Fed                                                                                  | thar |
| isital@T (v8.5.0 release 20220511.1602) (395-11                                      |      |

Figura 15 - Caixa de submissão da candidatura

A candidatura - só se considera formalizada com a submissão do formuláriona aplicação informática.

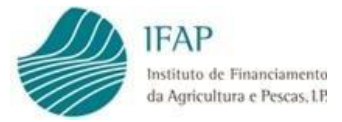

#### Submissão de candidatura com perfil de Entidade:

Caso o Candidato não se encontre registado no Portal do IFAP será apresentada a seguinte mensagem (Figura 16).

| iDigital (Submeter Documento) - Trabalho - Microsoft Edge                                                                                                    | 707.1             |           | ×  |
|----------------------------------------------------------------------------------------------------|-------------------|-----------|----|
| https://tstapj3.ifap.pt/iDigital.controloAnexos/documento/submeter.xhtml?sessao=176                                                                                                    | 814428            | 13        | A» |
| Submeter Documento                                                                                                    |                   |           | ×  |
| Atenção! Para proceder à entrega de formulários de forma desmaterializada e consultar<br>informações disponíveis sobre os seus processos deve proceder ao seu registo no Portal                                      | do IFAF           |           |    |
| Atenção!<br>Este formulário não pode ser submetido porque este tipo de documento só pode ser sub<br>forma desmaterializada. Para isso é necessário que o beneficiário tenha utilizador regista<br>no portal do IFAP. | metido<br>do e at | de<br>ivo |    |
| Por favor confirme que pretende submeter o documento <b>CANQTC23</b> com n.º <b>26</b> e versão<br>beneficiário <b>NOME DO NIFAP</b> com NIFAP                                                                       | 1 do              |           |    |
|                                                                                                    |                   |           |    |
| Cance                                                                                                    | lar               | Submet    | er |
| iDigital@T (v8.6.1 release 20230227.1544) [395-1]                                                                                                    |                   |           |    |

Figura 16 – Caixa de submissão da candidatura com perfil Entidade

Caso o Candidato se encontre registado no Portal do IFAP será obrigatório inserir a sua palavra-passe (Figura 17).

| Submeter Documento                                                                                                    | ×    |
|----------------------------------------------------------------------------------------------------|------|
| Por favor confirme que pretende submeter o documento <b>CANQTC23</b> com n.º <b>54</b> e versão <b>2</b> do beneficiário <b>NOME DO NIFAP</b> :om NIFAP |      |
| será considerado como desmaterializado e não será necessário o envio em papel do mesmo.                                                                 |      |
|                                                                                                    |      |
|                                                                                                    |      |
|                                                                                                    |      |
| Cancelar Subm                                                                                                    | eter |

Figura 17 – Caixa de submissão da candidatura com perfil Entidade

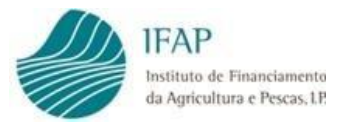

# 1.3. Pesquisar, Consultar, Substituir, Eliminar e Arquivar candidatura criada

Uma candidatura já criada pode ser pesquisada, consultada, substituída, eliminada ou arquivada. Para tal, basta que na página de entrada seja efetuada a consulta da candidatura onde se pretende atuar (Figura 18)

No campo "Estado do Documento" pode ser restringida a pesquisa ao critério pretendido, bastando clicar em cima desse critério e clicar no botão "Procurar".

|                                |                                                                                     |                            |                                                               |                            |                              |                                                         |                                                                               |                                                 |             | L                                                                                                   | 🔳 Menu                 |
|--------------------------------|-------------------------------------------------------------------------------------|----------------------------|---------------------------------------------------------------|----------------------------|------------------------------|---------------------------------------------------------|-------------------------------------------------------------------------------|-------------------------------------------------|-------------|----------------------------------------------------------------------------------------------------|------------------------|
| poio l                         | Financeir                                                                           | o à Sec                    | a - AFS                                                       |                            |                              |                                                         |                                                                               |                                                 |             |                                                                                                    |                        |
| <b>Instruçõe</b><br>as versões | <b>s:</b> Indique o crité<br>s. Para criar um n                                     | io da sua pr<br>ovo docume | ocura e prima em "Pr<br>nto indique o NIFAP e                 | ocurar". Os<br>prima em "i | s resultados surg<br>Criar". | girão numa tabela mais aba                              | ixo. Pode escolher                                                            | se os resultados apenas in                      | icluem a úl | tima versão do documento ou se incluem                                                              | todas ×                |
|                                | NIFAP                                                                               |                            | + Criar                                                       |                            |                              |                                                         |                                                                               |                                                 |             |                                                                                                    |                        |
|                                | NIF/NIPC                                                                            |                            |                                                               |                            |                              |                                                         |                                                                               |                                                 |             |                                                                                                    |                        |
| Estado d                       | lo Documento                                                                        | Todos                      |                                                               | ÷                          |                              |                                                         |                                                                               |                                                 |             |                                                                                                    |                        |
| Nº do Documento                |                                                                                     |                            | <u> </u>                                                      |                            |                              |                                                         |                                                                               |                                                 |             |                                                                                                    |                        |
|                                |                                                                                     |                            |                                                               |                            |                              |                                                         |                                                                               |                                                 |             |                                                                                                    |                        |
|                                | Othizador                                                                           |                            |                                                               |                            |                              |                                                         |                                                                               |                                                 |             |                                                                                                    |                        |
|                                |                                                                                     |                            |                                                               |                            |                              |                                                         |                                                                               |                                                 |             |                                                                                                    |                        |
| <b>Q</b> Procura               | r Todas as v                                                                        | ersões                     | ¢                                                             |                            |                              |                                                         |                                                                               |                                                 |             | Manual                                                                                              | do Utilizador          |
|                                |                                                                                     |                            |                                                               |                            |                              |                                                         |                                                                               |                                                 |             |                                                                                                    |                        |
|                                | N.º do Doc.                                                                         | Versão                     | Tipo                                                          | NIFAP                      | NIF/NIPC                     | Nome                                                    | Estado                                                                        | Data de Submissão                               | Desm.       | Unidade Orgânica                                                                                    |                        |
|                                | N.º do Doc.                                                                         | Versão                     | Tipo                                                          | NIFAP                      | NIF/NIPC                     | Nome<br>NOME DO NIFAP                                   | Estado<br>(-1)                                                                | Data de Submissão                               | Desm.       | Unidade Orgânica<br>(IFAP00) NOME DO NIFAP                                                          | Cubatitui              |
| • ×                            | N.º do Doc.<br>5                                                                    | Versão<br>1                | Tipo<br>(NOR) Normal                                          | NIFAP                      | NIF/NIPC                     | Nome<br>NOME DO NIFAP                                   | Estado<br>(-1)<br>Eliminado                                                   | Data de Submissão                               | Desm.       | Unidade Orgânica<br>(IFAP00) NOME DO NIFAP                                                          | Substitui              |
| • ×                            | N.º do Doc.<br>5<br>5                                                               | Versão<br>1<br>2           | Tipo<br>(NOR) Normal<br>(NOR) Normal                          | NIFAP                      | NIF/NIPC                     | NOME DO NIFAP                                           | Estado       (-1)       Eliminado       (4)       Submetido                   | Data de Submissão           2023-11-02 15:01:16 | Desm.       | Unidade Orgânica<br>(IFAP00) NOME DO NIFAP<br>(BEN_00) BENEFICIÁRIOS IFAP                           | Substitui              |
| ××××                           | N.º do Doc.           5           5           5           5           5           5 | Versão<br>1<br>2<br>3      | Tipo<br>(NOR) Normal<br>(NOR) Normal<br>(SUB)<br>Substituição | NIFAP                      | NIF/NIPC                     | Nome<br>NOME DO NIFAP<br>NOME DO NIFAP<br>NOME DO NIFAP | Estado       (-1)       Eliminado       (4)       Submetido       (1) Inicial | Data de Submissão           2023-11-02 15:01:16 | Desm.       | Unidade Orgânica<br>(IFAP00) NOME DO NIFAP<br>(BEN_00) BENEFICIÁRIOS IFAP<br>(IFAP00) NOME DO NIFAP | Substitui<br>Substitui |

Figura 18 – Página de Pesquisa

Surgirão na página todas as candidaturas que cumpram o critério selecionado. Botões da página:

| Ø          | Botão que permite visualizar ou editar um documento de candidatura                                                                        |
|------------|----------------------------------------------------------------------------------------------------|
| *          | Botão que permite a eliminação de uma candidatura que não se encontre submetida, a versão da candidatura passa para o Estado -1 Eliminado |
| Substituir | Botão que permite a substituição de uma candidatura já submetida para<br>que seja efetuada qualquer alteração/correção                    |

÷

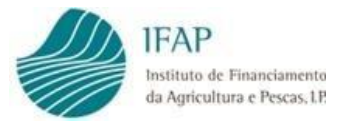

Ainda no que se refere à "Substituição" de uma candidatura já submetida, por terem sido detetados erros no preenchimento, deverá:

- Selecionar da lista que surge na página de entrada, após a pesquisa da versão da candidatura que se encontra no estado "Submetido", e clicar no botão "Substituir", que se encontra no final da linha;
- Será gerada nova versão do mesmo formulário, em modo de edição no separador "Rosto", pré-preenchida com os dados da versão anterior, à exceção do separador "Termo de Aceitação" o qual se encontrará com os campos a vazio para que o utilizador volte a aceitar os termos do formulário;
- Deverá ser retificada a informação pretendida, clicar em "Guardar", carecendo de serem efetuadas as ações descritas no ponto 1.2 – Submissão da Candidatura, deste Manual, para efetuar novamente a submissão do formulário de candidatura.

## III. Disposições Finais

Em termos de enquadramento jurídico, em todas as disposições de critérios de elegibilidade e demais condições, aplicam-se as condições previstas nos diplomas legais citados no ponto I – Enquadramento, deste manual, sendo que, em termos de direito, qualquer omissão ou contradição do presente manual para com os diplomas citados, deverá ser considerado como erro, não tendo carácter vinculativo.

FICHA TÉCNICA

Título «Apoio Financeiro à Seca - 2023» «Versão I»

Autor/Editor INSTITUTO DE FINANCIAMENTO DA AGRICULTURA E PESCAS, I.P. Rua Castilho, n.º 45-51 1049-002 Lisboa Tel. 21 384 60 00 Fax: 21 384 61 70 Email: ifap@ifap.pt \* Website: www.ifap.pt

> Conceção técnica «DAD» «DAM»

Data de edição «13-12-2023»